# **CyberLink DVD Suite 5**

User's Guide

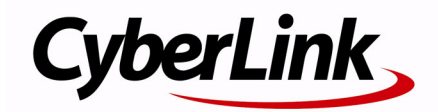

### 使用許諾契約書

この契約書の日本語訳は、英文の End User License Agreement ('EULA')の理解を補 助する目的で作成されたものです。容易な表現と、英文契約書との整合性に注意を 払って作成しておりますが、一部意訳されている部分があり、本契約の詳細につきま しては英文契約書を正式文書としてご覧頂きたくお願いいたします。

#### End User License Agreement (EULA): 使用許諾契約書

当製品(以下「本ソフトウェア」という)の導入およびご利用の前に、以下の使用許 諾契約書(以下「本契約書」とする)をお読みください。

本ソフトウェアのご利用にあたっては、お客様が本契約書に記載された条項を事前に 承諾いただくものとし、本ソフトウェアをインストール、バックアップ、ダウンロー ド、アクセス、または使用することによって、お客様は本契約書の条項に承諾された ものとします。

本契約書は、本ソフトウェアに関してお客様(個人または法人のいずれであるかを問 いません)と CyberLink Corp.(以下「サイバーリンク」といいます)との間に締結さ れる法的な契約書となります。

#### ライセンスの許諾および保証規定

本契約書をお読みになり、記載された条項に承諾される場合は、導入画面中に表示さ れる本契約の同意を求める画面で「はい」をクリックしてください。記載された条項 に承諾いただけない場合は、インストール作業を中止し、本ソフトウェアの利用を中 止するとともに、本ソフトウェアをコンピュータ上から削除してください。

#### 使用権の許諾

サイバーリンクは本ソフトウェアの非独占的な権利をお客様に対して許諾し、これに よりお客様は、本ソフトウェアをご購入頂いたライセンス数に準じた台数のコン ピュータヘインストールし、本契約記載の条項に従って本ソフトウェアを利用するこ とができるものとします。

本ソフトウェア、付属するマニュアルなどの文書または電子文書を含む一切の印刷物 (以下「関連印刷物」といいます)の第三者への賃貸、貸与、販売、変更、修正、リ バース・エンジニアリング、逆コンパイル、逆アセンブル、転用、商標の削除などは できないものとします。

また、バックアップを目的として本ソフトウェアおよび関連印刷物の複製を作成する 場合を除いて、本ソフトウェアおよび関連印刷物のコピーはできないものとします。

「再販禁止」表記のある場合を除いて、本ソフトウェアの最初のお客様は、本ソフト ウェアおよび関連印刷物を一度に限りかつ他のユーザーに直接行う場合に限り、本契 約書記載の条項に沿って恒久的に譲渡できるものとします。この場合、最初のお客様 は本ソフトウェアおよび関連印刷物のバックアップの一切を、物理的および電子的に 読み取りができないよう破棄し、コンピュータ上の本ソフトウェアおよび関連印刷物 の一切を消去するとともに、譲渡されたユーザーは本契約記載の条項に承諾いただく ものとします。これにより、当該ソフトウエアのご利用ライセンスは自動的に解除さ れます。

#### 所有権

本ソフトウェアならびに関連印刷物の著作権、特許、商標権、ノウハウ及びその他の すべての知的所有権は、体裁、媒体、バックアップであるかの如何にかかわらず、そ の一切についてサイバーリンクに独占的に帰属します。

本契約書に特に規定されていない権利はすべてサイバーリンクによって留保されます。

#### アップグレード

本ソフトウェアが従来製品からのアップグレードであった場合、従来製品の使用権は 本ソフトウェアの使用権に交換されるものとします。本ソフトウェアの導入または使 用により、従来製品の使用許諾契約が自動的に解除されることにお客様は同意された ものとし、お客様による従来製品の使用ならびに第三者への譲渡はできなくなりま す。

#### 第三者提供のコンテンツの利用

お客様が、本ソフトウェアにより第三者から提供される画像・音声データなどのコン テンツを再生し利用する場合、その権原および無体財産権は、各コンテンツ所有者の 所有物であり、著作権法およびその他の無体財産権に関する法律ならびに条約によっ て保護されています。本契約書は、そのようなコンテンツの使用権を許諾するもので はありません。

#### 保証及び責任の限定

サイバーリンクは、本ソフトウェア、関連印刷物、およびサポートサービスに起因し てお客様又はその他の第三者に生じた結果的損害、付随的損害及び逸失利益に関し て、一切の瑕疵担保責任および保証責任を負いません。また、本ソフトウェア又は関 連印刷物の物理的な紛失、盗難、事故及び誤用等に起因するお客様の損害につき一切 の保証をいたしません。

サイバーリンクは、本ソフトウェア及び関連印刷物の機能もしくはサポートサービス がお客様の特定の目的に適合することを保証するものではなく、本ソフトウェアの選 択、導入、使用、およびそれによって得られる結果については、すべてお客様の責任 となります。

本契約書に記載のない保証条項が発見された場合、保証対象期間はお客様が本ソフト ウェアを購入された日から90日以内とし、保証金額はお客様が本ソフトウェアの購 入のためにお支払いいただいた金額を超えないものとします。 お客様が本契約を解除する場合、本ソフトウェアおよび関連印刷物のバックアップを 含む一切を、物理的および電子的に読み取りできない状態で破棄するとともに、コン ピュータ上の本ソフトウェアおよび関連印刷物の一切を消去するものとします。本契 約は、本ソフトウェアに関してお客様とサイバーリンクとの間に締結され、台湾にお ける法律に準拠します。本契約に起因する紛争の解決については、Taiwan Arbitration Act. に準ずるものとします

# 目次

| はじめに                    | 1  |
|-------------------------|----|
| CyberLink DVD Suite の機能 | 2  |
| PowerStarter プログラム      | 2  |
| メニューアイコン                | 3  |
| 機能 / プログラムアイコン          | 5  |
| クイックアクセスボタン             | 5  |
| バージョン表                  | 8  |
| システム条件                  | 10 |

## ムービープレーヤー ...... 13

| ムービーの視聴              | 14 |
|----------------------|----|
| 再生コントロール             | 14 |
| メインコントロール            | 14 |
| 再生中のナビゲート機能          | 15 |
| DVD やその他のメディアの再生     | 15 |
| ドラッグ&ドロップによる再生       | 16 |
| ハードディスクの DVD ファイルの再生 | 16 |
| 設定                   | 16 |

| データ                 | 19    |
|---------------------|-------|
| データディスクの書き込み        | 20    |
| ブータブルデータディスクのイメージファ | イルからの |
| 書き込み                | 21    |
| ブータブルデータディスクのフロッピーデ | ィスクから |
| の書き込み               |       |
| ディスクのフォーマット         |       |
| ディスクのフォーマット         |       |
| InstantBurn の使用     |       |

| 音楽          | 27 |
|-------------|----|
| 音楽ディスクの作成   | 28 |
| 音楽ディスクの書き込み | 28 |
| 音楽のリッピング    | 30 |

## 

| ムービーディスクの作成         | 34 |
|---------------------|----|
| ディスク形式の選択           | 34 |
| メディアのキャプチャ / 読み込み   | 34 |
| ディスクのメニューページのカスタマイズ | 36 |
| 書き込みの設定             | 37 |
| ビデオ編集               | 39 |
| 使用できる編集オプション        | 39 |
| Magic ツールの使用        | 40 |
| 効果の追加               | 41 |
| ムービーの制作             | 41 |
| 静止画編集               | 43 |
| スライドショーの作成          | 45 |
| DVD フォルダの書き込み       | 46 |
|                     |    |

## コピー&バックアップ...... 47

| データディスクのコピー     |    |
|-----------------|----|
| ムービー DVD の⊐ピー   |    |
| データのバックアップとリストア | 51 |
| データのバックアップ      | 51 |
| データのリストア        |    |

| ディスクの消去             | 60 |
|---------------------|----|
| ラベルを印刷する            | 61 |
| ステップ1- ラベルの種類の選択    | 61 |
| ステップ2- ラベルテキストの編集   | 62 |
| ステップ 3 - レイアウトなどの編集 | 62 |
| ステップ4- 印刷の確認 / 実行   | 62 |
| テクニカルサポート           | 63 |
| Web サイトによるサポート      | 64 |
|                     |    |

CyberLink DVD Suite

# <sup>第1章:</sup> はじめに

CyberLink DVD Suiteはデジタルエンターテイメントをコンピュータで楽し むためのマルチメディアセットです。このパッケージにはたくさんの CyberLink 製品が組み込まれており、DVD の視聴や作成を存分にお楽しみ いただけます。

CyberLink DVD Suite を使用すると、次のことを行えます。

- ・ 世界一の DVD プレイヤーでムービーを楽しむ
- 音楽、ムービー、データを DVD や CD に書き込む
- 音楽 CD をリッピングする
- 動画メニュー付きの DVD ムービーやスライドショーを作成する
- 魔法の編集ツールでビデオや写真を編集する
- データのバックアップとリストアを行う
- ディスクラベルを作成して印刷する
- 便利なディスクツールを使用する(ディスクの消去や作成、ディ スクイメージの書き込み)
- データをフロッピーなどのリムーバブルメディアに書き込む時の ように、ディスクにもドラッグ&ドロップできる

# CyberLink DVD Suite の機能

CyberLink DVD Suite の機能はすべて、CyberLink PowerStarter プログ ラムからアクセスできます。CyberLink PowerStarter を使用すると、 CyberLink の多様なホームエンターテイメントソフトウェアに簡単に アクセスでき、さまざまな作業を行ったり、メディアファイルを管 理したり、ムービーを作成してディスクに整理したり、ディスクに 書き込んだりできます。

# PowerStarter プログラム

CyberLink PowerStarter には次のものが表示されます。

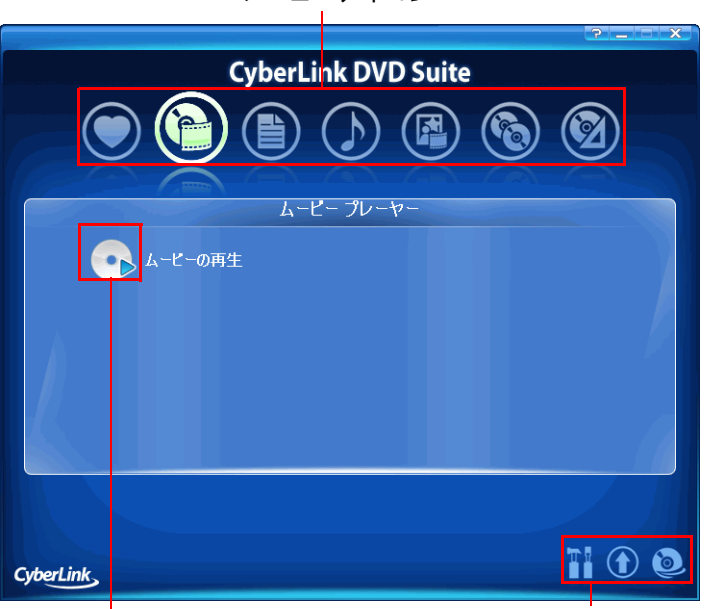

メニューアイコン

機能 / プログラムアイコン

クイックアクセスボタン

CyberLink PowerStarter プログラムには実際の作業に即した使い方が できる良くまとまったインターフェイスが用意されており、必要な CyberLink プログラムを起動したり、CyberLink DVD Suite をアップ グレードしたりできます。

### メニューアイコン

使用するメディアの種類や作業内容に対応したメニューアイコンを クリックします。

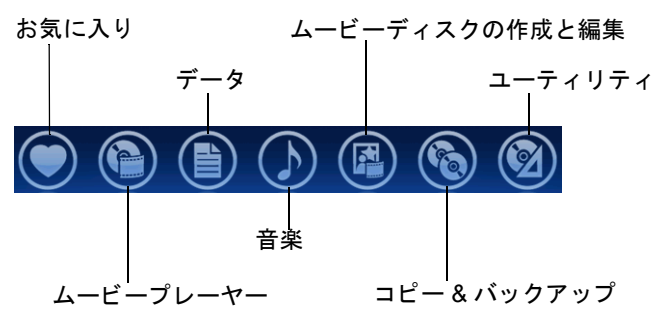

この部分は、CyberLink PowerStarter からアクセスできる機能を表しています。

### お気に入り

お気に入りメニューを使用すると、よく使う機能やプログラムを登録して、よりアクセスしやすくできます。デフォルトでは、このウィンドウには何もありません。

お気に入りメニューに機能やプログラムを登録するには、適切なメ ニューアイコンをクリックして対象の機能やプログラムを表示しま す。対象のアイコンを右クリックして、**[お気に入りに追加]**を選 択します。

お気に入りメニューの機能やプログラムを削除するには、対象のア イコンを右クリックして、[お気に入りから削除]を選択します。

### ムービープレーヤー

ムービープレーヤーメニューには、優れたナビゲーションコント ロールによりニーズに応じたインタラクティブな視聴をお楽しみい ただけるムービー再生機能が用意されています。

- データ
- データメニューには、データファイルをディスクに書き込む機能が 用意されています。また、ブータブルディスクを作成したり、 CyberLink InstantBurn でディスクをフォーマットしてディスクにド ラッグ&ドロップ書き込みができるようにしたりできます。

### 音楽

音楽メニューには、オーディオファイルをディスクに書き込んだり、
 さまざまな形式に変換したりする機能が用意されています。また、
 音楽 CD をハードディスクにリッピングすることもできます。

### ムービーディスクの作成と編集

ムービーディスクの作成と編集メニューには次の機能が用意されています。

- ビデオや写真のディスクへの書き込み
- ビデオや写真ソースファイルの編集
- BGM 付きのスライドショーの作成
- メディアファイルの整理とディスクへの書き込み

### コピー&バックアップ

コピー&バックアップメニューには、ディスクや DVD ムービーの コピー機能が用意されています。さらに、大切なデータをすべて バックアップし、必要に応じてリストアすることもできます。

### ユーティリティ

ユーティリティメニューには、ディスク管理機能が用意されています。たとえば、ディスクイメージの作成と書き込み、ディスクコンテンツの削除、ディスクラベルの作成と印刷などです。

注:アイテムが増えすぎて CyberLink PowerStarter のスペースがいっぱ いになってしまったら、 <</li>
●ボタンを使用して左右にスクロールでき ます。

## 機能 / プログラムアイコン

使用できる機能やプログラムを見るには、メニューアイコンをク リックします。機能を使うには、表示されたアイコンをクリックし ます。あるいは、対応するプログラムを起動してもかまいません。 対象のアイコンを右クリックして、[実行]を選択する方法もあり ます。

### クイックアクセスボタン

プログラムの右下にある3つのクイックアクセスボタンを使用する と、【設定】ウィンドウ、【アップグレード】ウィンドウ、

**[CyberLink 製品]** ウィンドウを開くことができます。各ウィンド ウについては、次の項で説明します。

設定

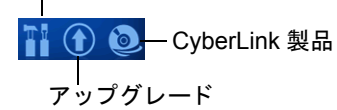

### 設定ウィンドウ

CyberLink PowerStarter の動作を設定するには、[設定]ボタンをクリックし、対象の設定を選択します。

- プログラム終了後、PowerStarter を起動する
   :CyberLink PowerStarter インターフェイスを経由して開いて
   いたプログラムの終了後、CyberLink PowerStarter に戻ります。
- 最新のバージョンを自動的にチェックする:インストール しているソフトウェアの最新バージョンを14日ごとに自 動的に確認します。新しいバージョンは、アップグレード ウィンドウに赤いアイコン◎で示されます。
- 製品情報を取得する:アップグレードページに表示するバナーや広告の表示と非表示を切り替えます。

### アップグレードウィンドウ

コンピュータにインストールされている CyberLink 製品のバージョン情報を確認するには、 ()をクリックします。

コンピュータにインストールされている CyberLink 製品が一覧表示 され、バージョン番号、アップグレードやパッチの有無を示すアイ コンも表示されます。

#### 最新のバージョンを表示する

PowerStarter で最新バージョンを 14 日ごとに自動的に確認します。

☞をクリックすると、手作業でこの情報を更新できます。

PowerStarter によりコンピュータがチェックされ、使用できる CyberLink 製品の最新のバージョン番号が表示されます。

#### アップグレードをチェックする

パッチやアップグレードがある場合、製品の横にある対応するボタンが有効化されます。<sup>①</sup>アイコンをクリックすると、その製品の最新のソフトウェアパッチをダウンロードするページが表示されます。 また、<sup>②</sup>アイコンをクリックして、その製品をアップグレードすることもできます。

現在使用可能なアップデートすべてをみるには、 

をクリックして
CyberLink の Web サイトにアクセスしてください。

### CyberLink 製品ウィンドウ

CyberLink 製品すべてをみるには、 をクリックします。アイコン をクリックすると、対応するプログラムが開きます。CyberLink 製品 は、コンピュータをホームデジタルエンターテイメントセンターに 変えるためのソリューションです。

**注**: CyberLink PowerStarter に含まれるプログラムは、購入された製品 のバージョンによって異なります。詳しくは、8ページの「バージョ ン表」を参照してください。

# バージョン表

次の表に、Cyberlink DVD Suite 5.0 のさまざまなバージョンの違いを まとめます。

| 製品            | CDS 5.0                      | CDS 5.0 Pro                  |
|---------------|------------------------------|------------------------------|
| PowerDVD      | 6.0 Express                  | 6.0 Express                  |
| PowerDirector | -                            | 5.0 Express                  |
| PowerProducer | 3.7 (Dolbyなし)                | 3.7 フル機能バー<br>ジョン            |
| Medi@Show     | 3.0 フル機能バー<br>ジョン            | 3.0 フル機能バー<br>ジョン            |
| Power2Go      | 5.5(Dolby および<br>MP3 サポートなし) | 5.5(Dolby および<br>MP3 サポートあり) |
| PowerBackup   | 2.5 Express                  | 2.5 フル機能バー<br>ジョン            |
| Instant Burn  | 5.0 フル機能バー<br>ジョン            | 5.0 フル機能バー<br>ジョン            |
| PowerDVD Copy | 1.0 フル機能バー<br>ジョン            | 1.0 フル機能バー<br>ジョン            |
| LabelPrint    | 2.0 フル機能バー<br>ジョン            | 2.0 フル機能バー<br>ジョン            |
| PowerStarter  | 2.0                          | 2.0                          |
| iTunes        | iTunes 6.0                   | iTunes 6.0                   |

注:ご利用の CyberLink DVD Suite のバージョンによっては、一部の機能やプログラムが使用できない場合があります。特定の製品で提供されている機能に関する情報は、製品の Readme またはヘルプファイルを参照してください。

# システム条件

次に、このプログラムを使用する際に推奨する最小限のシステム要件を記載します。使用するシステムがこの要件を満たしていても、 一部の作業を行うためにはシステムの拡張が必要になる場合があります。

|                      | 最小限のシステム要件                                                                                                    |
|----------------------|----------------------------------------------------------------------------------------------------|
| OS                   | Windows XP/2000                                                                                                    |
| 画面解像度                | ・ 1024 X 768 ピクセル、16-bit カラー                                                                                                    |
| メモリ                  | • 256MB RAM (512MB 推奨)                                                                                                    |
| CPU                  | <ul> <li>Intel Pentium 4 2.2 GHz 以上</li> <li>AMD Athlon 2500+ 以上</li> </ul>                                                                                       |
| ハードディ<br>スク容量        | • VCD/SVCD/MiniDVD には 1 GB (3 GB 推奨 )<br>• DVD には 10 GB (15 GB 推奨 )                                                                                               |
| DV                   | • OHCI IEEE 1394 対応デバイス                                                                                                    |
| ビデオキャ<br>プチャデバ<br>イス | <ul> <li>アナログビデオキャプチャ:WDM 規格に準拠した USB または PCI キャプチャデバイス</li> <li>DV カメラビデオキャプチャ:OHCI 規格に準拠した IEEE 1394 入出力デバイス</li> <li>デジタル静止画カメラ画像インポート:USB インターフェイス</li> </ul> |
| 書き込みデ<br>バイス         | <ul> <li>CD 書き込み用には CD-R/CD-RW ドライブ</li> <li>VCD/DVD/SVCD/MiniDVD タイトルの書き込み<br/>用には DVD+R/RW または DVD-R/RW 対応<br/>DVD ドライブ</li> </ul>                              |

#### 最小限のシステム要件

| マイクロ | <ul> <li>ナレーションを録音するには、</li> </ul> | マイクロフォン |
|------|------------------------------------|---------|
| フォン  | が必要です。                             |         |

CyberLink DVD Suite

第2章:

ムービープレーヤ

CyberLink DVD Suite からは、DVD プレーヤー専用機と同じ機能や操作感 を備えたソフトウェア DVD プレーヤーである CyberLink PowerDVD にアク セスできます。この製品に組み込まれている優れたナビゲーションコント ロールにより、ニーズに応じたインタラクティブな視聴をお楽しみいただ けます。

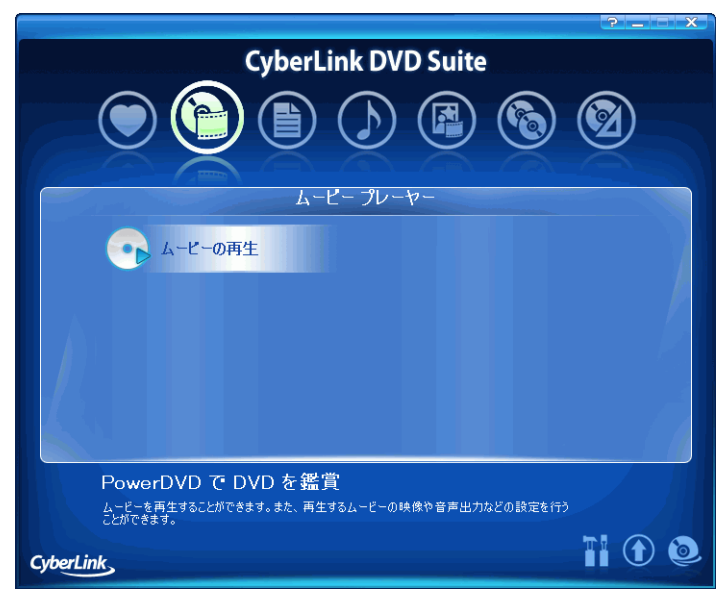

**注**:このプログラムと機能に関する詳細については、製品のヘルプ ファイルを参照してください。

# ムービーの視聴

ムービーを見るには、DVD をドライブにセットするか、CyberLink PowerStarter ウィンドウで【ムービーの再生】をクリックします。

CyberLink PowerDVD の高度なビデオおよび音声技術により、PC における視聴としては最も高品質なムービーをお楽しみいただけます。

## 再生コントロール

CyberLink PowerDVD を初めて起動すると、次のような画面が表示されます。

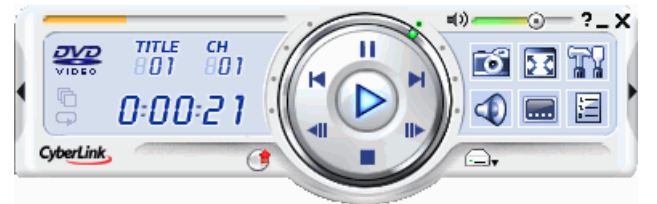

環境パネル(下図、 【をクリックして開く)では、音声出力モード、 イコライザーの事前設定、映像調整を選択できます。

| المراجد 🕄 |  |
|-----------|--|
| (+++ OFF  |  |
| (         |  |

機能パネル(下図、をクリックして開く)も用意されています。

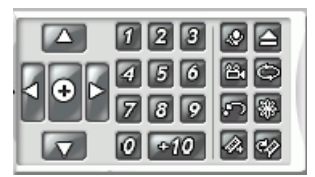

## メインコントロール

CyberLink PowerDVD に組み込まれている優れたナビゲーションコン トロールにより、ニーズに応じたインタラクティブな視聴をお楽し みいただけます。たとえば、次のような機能があります。

- 🔟 お気に入りのシーンをキャプチャする
- ① 音声チャンネルを切り替える
- 三字幕を表示する
- 🔐 CyberLink PowerDVD を設定する
- 🗧 DVD メニューに戻る

## 再生中のナビゲート機能

特定のチャプタを飛ばしたり気に入ったシーンに戻ったりするため、 CyberLink PowerDVD には簡単なナビゲーション操作が用意されてい ます。

- ・ ジャンプ機能 [次のチャプタ] ■および [前のチャプタ] ■
- 早送りと巻戻し-速度:0.5倍、0.75倍、1倍、1.5倍、2倍、3倍、4倍、8倍、16倍、32倍
- コマ送り機能 [コマ送り] 🖬 または [コマ戻し] 🔳
- タイムサーチ
- お気に入りのシーンをブックマーク

## DVD やその他のメディアの再生

CyberLink PowerDVD では、DVD のほか、さまざまな形式のいろい ろなメディアを再生できます。たとえば、次のメディアを使用でき ます。

- DVD VR ディスク
- VCD, SVCD
- オーディオ CD
- DVD フォルダとビデオファイル

## ドラッグ&ドロップによる再生

ファイルを再生する最も簡単な方法は、ファイルを CyberLink PowerDVD ユーザーインターフェイスにドラッグ& ドロップするこ とです。この操作を行うと、すぐに再生が始まります。CyberLink PowerDVD でサポートされているメディアファイルタイプやプレイ リスト形式 (.m3u と .pls) であれば、この操作を行えます。

## ハードディスクの DVD ファイルの再生

CyberLink PowerDVD では、ハードディスクに作成した DVD フォル ダのファイルを再生できますので、DVD ディスクに書き込む前に ハードディスクでファイルをプレビューしてみることが可能です。 この操作は、ビデオソースを指定し、ビデオを保存してあるフォル ダを選択するだけで行えます。

## 設定

**CyberLink PowerDVD**は、ニーズに合わせて再生設定を変更できま す。

### プレーヤーの設定

[全般]タブでは、次の設定を行えます。

- デフォルトのドライブを設定する。
- ディスクがセットされたら自動的に再生するように CyberLink PowerDVD を設定する。

- Windows 起動時に PowerDVD を自動的に起動するよう に設定する。
- CyberLink PowerDVD で特定の機能をカーソルでポイント した際に、ポップアップを表示するように設定する。
- DVD+VR 再生を有効にする。
- ソフトウェアのアップデートを自動的に確認する。
- レジューム設定機能を有効化する。

### 操作パネルの設定

この設定により、PowerDVD の外観を変更できます。

### 映像の設定

次の機能を使用してビデオ再生オプションの設定を行えます。

- 【再生支援機能 (DxVA) を使用する ] を有効化して、 IDCT および動き補償をアクティブにする。このオプションを有効にすると、使用できなくなる機能があります。
- 【フルスクリーンで再生する】を有効化して、再生時にデ フォルトでモニタの最大画面領域を使用する。
- [再生画面を、常に手前に表示する]を選択して、 CyberLink PowerDVD ビデオを最前面のアプリケーショ ンとする。
- CyberLink 独自の映像技術 [CLEV-2 (CyberLink Eagle Vision 2)] を選択して、ビデオコンテンツを検知 し、輝度、コントラスト、サチュレーションを動的に調整 する。これにより、非常に暗いシーンからとても明るい シーンまで幅広い映像を持つムービーを再生する際にも、 色の設定を変更する必要はなくなります。
- [カラープロファイルを使用する]を選択する。
- さらに詳細な映像設定を行うには、[アドバンス設定]を クリックする。アドバンス設定に関する詳細については、 製品のヘルプファイルを参照してください。

### 音声出力の設定

次の機能を使用してオーディオ再生オプションの設定を行えます。

- 【スピーカ選択】ドロップダウンメニューからオプション を選択します。
- 【サラウンド選択】ドロップダウンメニューからオプションを選択します。
- さらに詳細な音声出力設定を行うには、[アドバンス設定]
   をクリックします。アドバンス設定に関する詳細については、製品のヘルプファイルを参照してください。

### 技術情報

この情報は、DVDを楽しむためのさまざまな情報を求めているユー ザーに役立ちます。

第3章:

タ

CyberLink DVD Suite には、CyberLink Power2Go によるデータディスク作 成をはじめとした、いろいろな書き込み機能が用意されています。CD や DVD への書き込みのほか、ブータブル CD や DVD の作成もできます。 CyberLink InstantBurn で使用するディスクをフォーマットすることもでき ます。

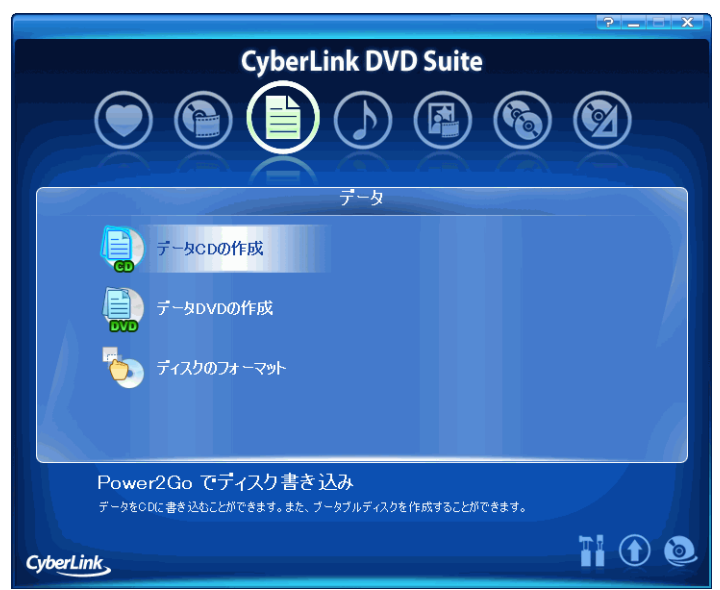

# データディスクの書き込み

データディスクを書き込むには、次の操作を行います。

- 1. CyberLink PowerStarter プログラムのウィンドウで、作成する データディスクのタイプを選択します。
- データディスクウィンドウで、使用する書き込みドライブを ドロップダウンボックスから選択します。

| 😨 CyberLink Power2Go – [MY                          | DATA_110306_1.p2e]                                                                                                    |                                          |                                                                                                    |                   |                  |
|-----------------------------------------------------|----------------------------------------------------------------------------------------------------|------------------------------------------|----------------------------------------------------------------------------------------------------|-------------------|------------------|
| : フロジェクト(P) 編集(E) 書き込み(                             | <u>B) ヘルプ(H)</u>                                                                                                    |                                          |                                                                                                    |                   |                  |
| 🔍 🖻 · 💾 ·                                           | 🗘 🚹 🤅                                                                                                    | 🦻 🐼 🥑                                    | 1 ? 🤇                                                                                                    | 🖠 P               | ower2Go          |
| データの選択                                              | 名前                                                                                                    | ÷.                                       | イズ 種類                                                                                                    | 更新日時              | ^                |
|                                                     | DD Solution     DVD Solution     DVD Suite     InstantBurn     LebelPrint     MediaShow     PCMEverio     PchatNew     PowerEackup     BowerEackup |                                          | File Folder<br>File Folder<br>File Folder<br>File Folder<br>File Folder<br>File Folder<br>File Folder<br>File Folder<br>File Folder<br>File Folder<br>File Folder |                   |                  |
|                                                     |                                                                                                    |                                          | 📥 🛙 I¥PIG                                                                                                    | ONEER DVD-RW DVF  | R-108 1.20 💌     |
| ディスクの内容                                             | 名前                                                                                                    | サイズ 種类                                   | A D                                                                                                    | <b>E新日時</b>       |                  |
| (a) <u>(mi prinți ludă</u> )                        |                                                                                                    |                                          |                                                                                                    |                   |                  |
| 0MB 300MB 600MB 900MB 1200M<br>フォルダ: 0 ファイル: 0 ディスグ | MB 1500MB 1800MB 21001<br>5サイズ: 4,590,208 KB 空き                                                                                                    | MB 2400MB 2700MB 3<br>容量:4,589,396 KB 使用 | DOOMB 3300MB 360<br>月容量: 812 KB                                                                                                    | 00MB 3900MB 42001 | 18 4500MB 4800MB |

- 3. 書き込むファイルやフォルダをハイライトし、書き込み先 ディスクにドラッグするか、 ティスクにます。
  - ファイルを削除するには、対象をハイライトし、 をクリックします。
  - すべてのファイルを削除するには、 をクリックします。
  - ディレクトリに新しいフォルダを作成するには、 ゆ をク リックします。現在のディレクトリの中にフォルダが作成 されます。

- 書き込むコンテンツをすべて追加したら、 をクリックします。設定ウィンドウが開き、【書き込み】タブが表示されます。ここで、書き込みの設定を行います。
- 5. 必要な設定を行ったら、**[書き込み]**をクリックします。 CyberLink Power2Go により、ディスクへの書き込みが行われ ます。
- 6. 書き込みが終了したら、開いたダイアログボックスでオプ ションを選択します。
  - ・ メインウィンドウに戻るには [OK] をクリックします。
  - ディスクのラベルを印刷するには【ラベルを印刷します】
     をクリックします。CyberLink LabelPrint が起動します。61
     ページの「ラベルを印刷する」を参照してください。
  - 書き込みログを参照するには、[ログを表示します]をク リックします。

## ブータブルデータディスクのイメージファイ ルからの書き込み

イメージファイルからブータブルデータディスクを書き込むには、 次の操作を行います。

- 1. CyberLink PowerStarter プログラムのウィンドウで、作成する データディスクのタイプを選択します。
- データディスクウィンドウで書き込むファイルやフォルダを ハイライトし、書き込み先ディスクにドラッグするか、 クリックします。

**注**:ブータブルディスクは、別のデータと一緒に書き込むこともできます。

- 4. 【ブータブルディスクの作成】オプションを選択します。

- 5. [ブータブルイメージファイルを使用する]オプションを選 択します。[参照]をクリックし、ブータブルディスクの パーティションを探します。[OK]をクリックします。
- 6. 【書き込み】をクリックします。CyberLink Power2Go により、 ディスクへの書き込みが行われます。
- 7. 書き込みが終了したら、開いたダイアログボックスでオプ ションを選択します。
  - メインウィンドウに戻るには [OK] をクリックします。
  - ディスクのラベルを印刷するには【ラベルを印刷します】
     をクリックします。CyberLink LabelPrint が起動します。61
     ページの「ラベルを印刷する」を参照してください。
  - 書き込みログを参照するには、[ログを表示します]をク リックします。

## ブータブルデータディスクのフロッピーディ スクからの書き込み

ブータブルフロッピーディスクからブータブルデータディスクを書き込むには、次の操作を行います。

- 1. CyberLink PowerStarter プログラムのウィンドウで、作成する データディスクのタイプを選択します。
- データディスクウィンドウで書き込むファイルやフォルダを ハイライトし、書き込み先ディスクにドラッグするか、 クリックします。

**注**:ブータブルディスクは、別のデータと一緒に書き込むこともできます。

- 3. **そ**クリックします。設定ウィンドウが開き、[データ]タ ブが表示されます。
- 4. [ブータブルディスクの作成]オプションを選択します。

- 5. [起動可能なフロッピーディスクを使用する] オプションを 選択します。
- 6. **【書き込み】**をクリックします。起動可能なフロッピーディ スクを挿入するように求めるプロンプトが表示されます。
- フロッピーディスクを挿入し、[OK] をクリックします。 CyberLink Power2Go により、ディスクがコピーされます。コ ピー処理が終わったら、ディスクドライブが開き、ターゲッ トディスクを挿入するように求めるプロンプトが表示されま す。
- ターゲットディスクを書き込みドライブに挿入し、[OK] を クリックします。
- 9. CyberLink Power2Go により、ディスクへの書き込みが行われ ます。
- 10.書き込みが終了したら、開いたダイアログボックスでオプ ションを選択します。
  - ・ メインウィンドウに戻るには [OK] をクリックします。
  - ディスクのラベルを印刷するには【ラベルを印刷します】 をクリックします。CyberLink LabelPrint が起動します。61 ページの「ラベルを印刷する」を参照してください。
  - 書き込みログを参照するには、【ログを表示】をクリックします。

# ディスクのフォーマット

CyberLink InstantBurn を使用すると、データをフォルダ単位やファイ ル単位でディスクにドラッグ&ドロップするだけで、フロッピーな どのリムーバブルメディアに書き込むような手軽さで CD や DVD に 書き込めます。ディスクがいっぱいになるまで書き込むことができ、 いらないファイルやフォルダをゴミ箱にいれて削除することもでき ます。

データを CD や DVD にドラッグ&ドロップする前に、ディスクを フォーマットする必要があります。CyberLink InstantBurn はパケット 書き込みのソフトウェアですので、ディスクは UDF(Universal Disc Format) 形式でフォーマットします。

**注**: InstantBurn でフォーマットしたディスクは、CyberLink Power2Go などのほかの書き込みソフトウェアで使用することはできません。

## ディスクのフォーマット

**CyberLink InstantBurn** で使用するディスクをフォーマットするには、 次の操作を行います。

- フォーマットしていない空のディスクをドライブにセットします。
- CyberLink PowerStarter ウィンドウで【ディスクのフォーマット】を選択します。InstantBurn ウィンドウが表示されます。
- フォーマットするディスクをセットしたドライブを選択し、[ 次へ]をクリックします。
- [プロパティ]をクリックして、ディスクのプロパティを確認 します。内容が正しければ、[次へ]をクリックします。
- 5. ボリュームラベルを入力して、[完了]をクリックします。ボ リュームラベルはディスクのフォーマット後に変更できます。

**注**:ボリュームラベルは最大 11 文字となります。また、スペースは使用できません。DVD をフォーマットする際にも、UDF バージョンを 選択できます。Version 1.50 が最もよく使われているものであり、この 設定を変える必要はありません。

6. 確認のプロンプトが表示されたら、[OK] をクリックして フォーマットを開始します。

## InstantBurn の使用

始める前に、**InstantBurn**アイコンが画面右下のシステムトレイ に表示されていることを確認します。

♥ - CyberLink InstantBurn が実行されていますが、ドライブにディ スクがセットされていないか、セットされているディスクをフォー マットする必要があります。

🙆 - CyberLink InstantBurn が実行されており、すぐに使用できます。

**注**:このプログラムと機能に関する詳細については、製品のヘルプ ファイルを参照してください。

### ディスクへの書き込み

注:フォーマットした RW ディスクに書き込めるデータの量は、ディ スクの物理的な容量よりも少なくなります。たとえば、650 MB の CD-RW には 530 MB のデータを、4.7 GB DVD-RW/+RW には 4.3 GB の データを書き込めます。DVD-RAM に書き込む場合は、さらに少なく なります。

- 1. **[マイ コンピュータ]**を開いて、コピー先のディスクドライ ブアイコンを表示します。
- コピーするファイルやフォルダを表示する別のウィンドウを 開きます。ステップ1で開いたウィンドウにかぶっていない ことを確認してください。
- ウィンドウのファイルやフォルダをクリックし、ディスクド ライブアイコンにドラッグします。ファイルやフォルダが

ディスクにコピーされます。コピーされるデータが小さい場合、コピーウィンドウは表示されません。

 コピー処理が終了したら、ディスクドライブアイコンをダブ ルクリックして開き、ファイルが正しくコピーされているか どうか確認します。

### サポートされるディスク

Instant Burn 5.0 では、書き換え可能なメディア、および1回限りの 書き込みに対応した特定のメディアがサポートされています。使用 できるのは、CD-RW、DVD-RW、DVD+RW、DVD-RAMディスク です。

### 第4章:

音楽

音楽機能を使用すると、CyberLink Power2Go を使用して音楽ファイルを CD や DVD に書き込むことができます。また、音楽 CD からハードディス クに音楽をリッピングすることもできます。書き込む音楽ファイルの形式 によっては、再生に特別なプレイヤーや再生ソフトウェアが必要となるこ とがあります。

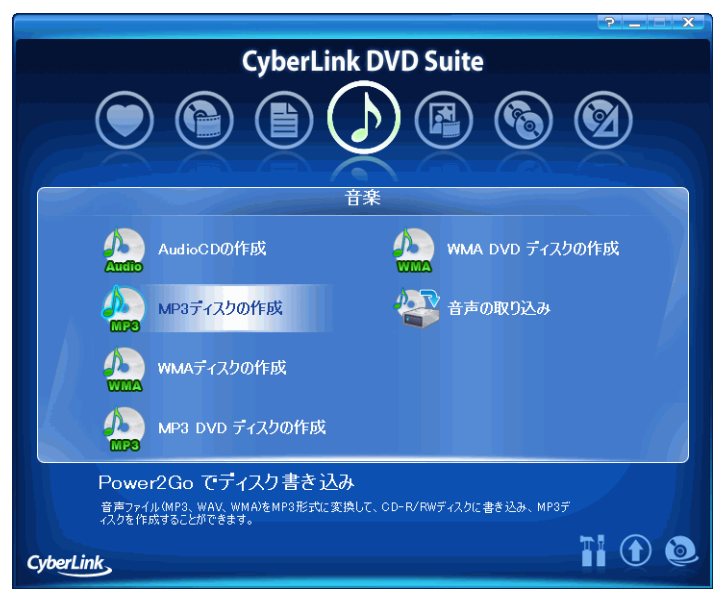

# 音楽ディスクの作成

CyberLink Power2Go を使用すると、音楽ディスクを簡単に作成できます。通常の CD プレイヤーで再生できる音楽 CD も、MP3 や WMA ファイルを書き込んだ CD や DVD も作ることができます。すべて同じ作成手順で、異なるディスクを作成できます。

**注**:このプログラムと機能に関する詳細については、製品のヘルプ ファイルを参照してください。

## 音楽ディスクの書き込み

音楽ディスクを書き込むには、次の操作を行います。

- 1. CyberLink PowerStarter プログラムのウィンドウで、作成する ディスクのタイプを選択します。
- 2. CyberLink Power2Go ウィンドウで、使用する書き込みドライ ブをドロップダウンボックスから選択します。

| 🔯 CyberLink Power2Go – [MY_MP3_110306_1.p2g]                                                                                                    |                                                                                                    |                                                                                                    |                                                                                                    |
|----------------------------------------------------------------------------------------------------|----------------------------------------------------------------------------------------------------|----------------------------------------------------------------------------------------------------|----------------------------------------------------------------------------------------------------|
| ・ プロジェクト(P) 編集(E) 書き込み(E) ヘルプ(H)                                                                                                    |                                                                                                    |                                                                                                    |                                                                                                    |
| 🔍 🗁 · 💾 ·                                                                                                    | 🗘 🚻 🎯 🐼                                                                                                    | ) 🧭 🤶 🤅                                                                                                    | Power2Go                                                                                                    |
| データの選択                                                                                                    | 名前                                                                                                    | サイズ 種類                                                                                                    | 更新日時 🔷                                                                                                    |
| Cost is     Do Solution     DVD Solution     DVD Solution     DVD Solution     DVD Solution     DVD Solution     MedisShow     ProteNow     ProteNow     Power200     Power200     V | Blocktion     DDS     DDS     DS     DDS     DDS     DDS     DDS     DDS     DDS     DDS     DDS     DDS     DDS     DS     DS     DDS     DDS     DS     DS     DS     DS     DS | File Folder<br>File Folder<br>File Folder<br>File Folder<br>File Folder<br>File Folder<br>File Folder<br>File Folder<br>File Folder<br>File Folder<br>File Folder |                                                                                                    |
|                                                                                                    | 1 🖡 🕨 🔳 🔫                                                                                                    | 4                                                                                                    | CyberLinkイメージレコーダ                                                                                                    |
| ディスクの内容                                                                                                    | トラック タイトル                                                                                                    | アーティスト 所要時間                                                                                                    | ファイル名                                                                                                    |
| INV_MP3_110006                                                                                                    | Sant-Sane - Introduction and     Sant-Sane - Introduction and     Sant-Sanes - Introduction and                                                                                                    | Heifetz 012566<br>Heifetz 062403<br>Heifetz 0036.78                                                                                                    | DMMediaFolder, PDRSH13 Sant-Saens - htrody<br>DMMediaFolder, PDRSH13 Sant-Saens - htrody<br>DMMediaFolder, PDRSH15 Sant-Saens - htrody |
|                                                                                                    |                                                                                                    |                                                                                                    |                                                                                                    |
|                                                                                                    | <                                                                                                    |                                                                                                    | >                                                                                                    |
| 0MB 50MB 100MB 150MB 200MB 250MB 300MB 350MB 400MB 450MB 500MB 550MB 600MB 650M <mark>B 700MB</mark><br>フォルダ:0 ファイル:3 ディスクサイズ: 672146 KB 空客容量: 659.454 KB 使用容量: 12.692 KB            |                                                                                                    |                                                                                                    |                                                                                                    |
- 追加するファイルを左のディレクトリから探します。書き込むファイルを右側でハイライトし、ウィンドウ下部の一覧にドラッグするか、 なクリックします。
  - ファイルを削除するには、対象をハイライトし、 ゆをクリックします。
  - すべてのファイルを削除するには、 をクリックします。
  - 一覧のファイルの順番を変えるには、対象をハイライトし、
     し、
     または
     をクリックします。
  - ファイルを書き込み前に再生してみるには、対象をハイライトし、
     をクリックします。
     をクリックします。
- 書き込むコンテンツをすべて追加したら、 をクリックします。設定ウィンドウが開き、【書き込み】タブが表示されます。
- 5. 必要な書き込み設定を行ったら、[書き込み]をクリックし ます。CyberLink Power2Go により、ディスクへの書き込みが 行われます。
- 6. 書き込みが終了したら、開いたダイアログボックスでオプ ションを選択します。
  - メインウィンドウに戻るには [OK] をクリックします。
  - ディスクのラベルを印刷するには【ラベルを印刷します】
     をクリックします。CyberLink LabelPrint が起動します。61
     ページの「ラベルを印刷する」を参照してください。
  - 書き込みログを参照するには、[ログを表示します]をク リックします。

## 音楽のリッピング

音楽のリッピング機能を使用すると、音楽 CD からオーディオト ラックを MP3、WAV、WMA 形式でハードディスクに取り込めま す。

音楽ファイルをハードディスクにリッピングするには、次のように します。

- 1. CyberLink PowerStarter プログラムのウィンドウで [音声の取 り込み]をクリックします。
- 2. 音声の取り込みウィンドウが開いたら、ディスクをセットし てドライブを選択します。

| 音声の取り込み                                                                                                    |                                                                                          |                                                                                                    |                                                                            |        |                                                           |
|----------------------------------------------------------------------------------------------------|------------------------------------------------------------------------------------------|----------------------------------------------------------------------------------------------------|----------------------------------------------------------------------------|--------|-----------------------------------------------------------|
| ドライブ:<br>読み込み速度:                                                                                                    | F.¥ASUS<br>48x [最大                                                                       | DVD-E616P 1.04<br>速度]                                                                                                    |                                                                            | ×      | 更新                                                        |
| アルバム名<br>アーティスト名:                                                                                                    | 不明のアル<br>無題(アー                                                                           | パム<br>Fr(スト)                                                                                                    |                                                                            | ディスク情報 | 編の取得                                                      |
| トラック         タ           マ1         無           マ2         無           マ4         無           マ5         無           マ6         無           マ7         無           マ8         無           マ9         2           保存先         1 | イトル<br>問題のイトル)<br>問題のイトル)<br>題題のイトル)<br>題題のイトル)<br>題題のイトル)<br>題のイトル)<br>題のイトル)<br>題のイトル) | <ul> <li>アーティスト</li> <li>無題(アーティスト)</li> <li>無題(アーティスト)</li> <li>無題(アーティスト)</li> <li>無題(アーティスト)</li> <li>無題(アーティスト)</li> <li>無題(アーティスト)</li> <li>無題(アーティスト)</li> <li>無題(アーティスト)</li> </ul> | <b>所要時間</b><br>402<br>709<br>353<br>420<br>810<br>353<br>223<br>529<br>719 |        |                                                           |
| D:WMy CDs<br>設定<br>形式:WMA                                                                                                    |                                                                                          | ✔ 品質: 96000                                                                                                    | bps (5分=351MB)                                                             | 取Di込み  | ◆照<br>▼<br>×<br>×<br>×<br>・<br>×<br>・<br>・<br>・<br>・<br>・ |

- ディスクを変えたり別のドライブを選択しなおしたりした場合は、[更新]をクリックして、表示内容が最新状態になるようにします。
- ハードディスクにリッピングするオーディオトラックを選択 します。
- リッピングするオーディオトラックを保存するフォルダを選 択します。
  - オーディオの形式や品質は、必要に応じて変更できます。

5. **【取り込み】**をクリックして開始します。CyberLink Power2Go では、処理状況がリアルタイムで表示されます。処理が終了 すると、ステータスを通知するメッセージが表示されます。

CyberLink DVD Suite

第5章:

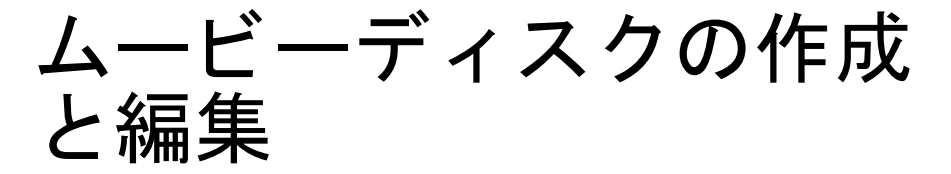

CyberLink DVD Suite のムービーディスクの作成と編集機能を使用すると、 さまざまなソースからのビデオコンテンツのキャプチャや CyberLink PowerProducer を使った DVD や VCD の作成など、多様な作業を行えます。 また、CyberLink PowerDirector Express を使用した簡単な動画編集作業や、 CyberLink PhotoNow! を使用した静止画の編集、CyberLink Medi@Show を 使用したすばらしいスライドショーの作成も行えます。

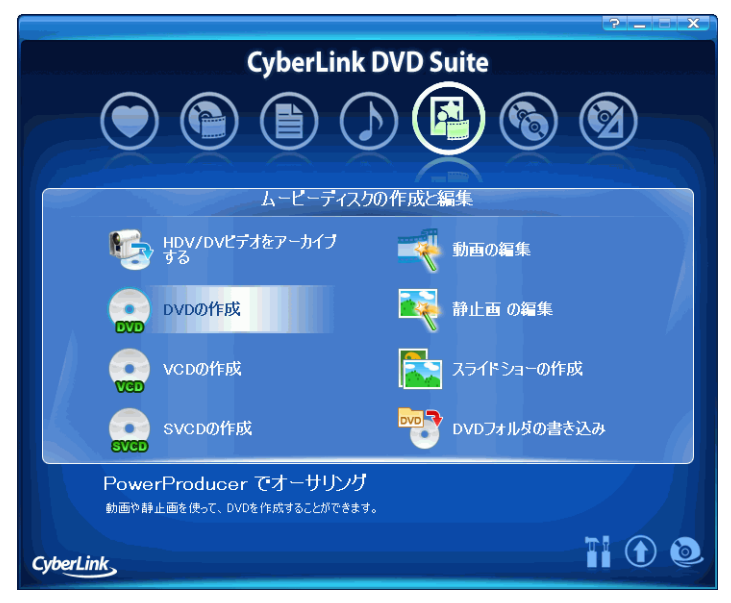

## ムービーディスクの作成

CyberLink PowerProducer を使用すると、デジタルビデオ作成を完了 して、ディスクに書き込むことができます。まるでプロが作るよう なディスクを作成するために必要なすべての機能に、簡単にアクセ スできます。

**注**:次に説明する手順に関する詳細については、製品のヘルプファイルを参照してください。

### ディスク形式の選択

ムービーディスクを作成するには、まず使用するディスクの形式を 選択します。ディスクの形式は、使用するディスクドライブの種類、 作成するビデオの長さや画質、再生に使用する機器を考慮して決め ます。

CyberLink PowerStarter ウィンドウで、次の形式を選択することができます。

- **DVD**:長時間の高品質のビデオを作成するのに適しています。(DVD 書き込みドライブが必要です。)
- VCD: 低品質のビデオまたはスライドショーを作成するの に適しています。
- SVCD:DVD のようなメニューを持つ中品質のビデオを作 成するのに適しています。

CyberLink PowerStarter ウィンドウでディスクの種類を選択すると、 自動的にコンテンツのウィンドウに移動し、コンテンツのキャプ チャや読み込みの処理を始めることができます。

### メディアのキャプチャ / 読み込み

ビデオ作品を作るには、まずビデオコンテンツを取得する必要があ ります。CyberLink PowerProducer にインポートすればよいだけのデ ジタルファイルをもう持っていることもありますが、アナログやデ ジタルの生ソースからキャプチャしなければならない場合もあります。

インポートとキャプチャの機能は、コンテンツウィンドウにありま す。

| 🧭 Power Producer  |                 |                     |                           |   |
|-------------------|-----------------|---------------------|---------------------------|---|
| 🗐 🗁 💾 🚰 📊         | ? 🔮             |                     | PowerProduce              | r |
| ディスク <b>(DVD)</b> | オーサリング          | プレビュー               |                           |   |
| 読み込み              |                 | ****                |                           |   |
| 動画                |                 |                     |                           |   |
| AFIC              |                 | Mark                |                           |   |
| キャプチャ             |                 | My videos           | Contraction of the second |   |
| 動画                |                 | mand Conner         |                           |   |
|                   |                 | 10110               |                           |   |
| 編集                | Quality Da Sile | and make            |                           |   |
| タイトル/アルバム         |                 | ALC: NOT            |                           |   |
| X24F99-<br>X29-   | QA_VIDEO        | Care and the second | Property and              |   |
| チャブタ              | March 1         |                     |                           |   |
|                   | 1 2 3           |                     | and the second            |   |
|                   |                 |                     | (K) Page: 1/1             |   |
| ▲ ツリー表示/非表示       |                 |                     |                           | _ |
| MB 2350MB         | 4700MB 00:1     | 11:09<br>MB         |                           |   |

次の操作を行えます。

- ビデオファイルの読み込み
- 静止画ファイルの読み込み
- DV カメラからのキャプチャ
- TV からのキャプチャ
- ビデオからのキャプチャ
- PC カメラからのキャプチャ
- デジタルカメラからのキャプチャ

コンテンツを読み込んだら、CyberLink PowerDirector Express を使用 して簡単な編集を行えます。詳細は、39ページの「ビデオ編集」を ご覧ください。

## ディスクのメニューページのカスタマイズ

メニューを使用して、完成したディスクをナビゲートします。メ ニューの変更ウィンドウを使用すると、メニューページの外観を自 由にカスタマイズできます。たとえば、ボタンや文字、全体的なレ イアウトを変更できます。

メニューの変更ウィンドウを開くには、ディスクウィンドウの[編集]タイトルの下にある【メニュー】をクリックします。

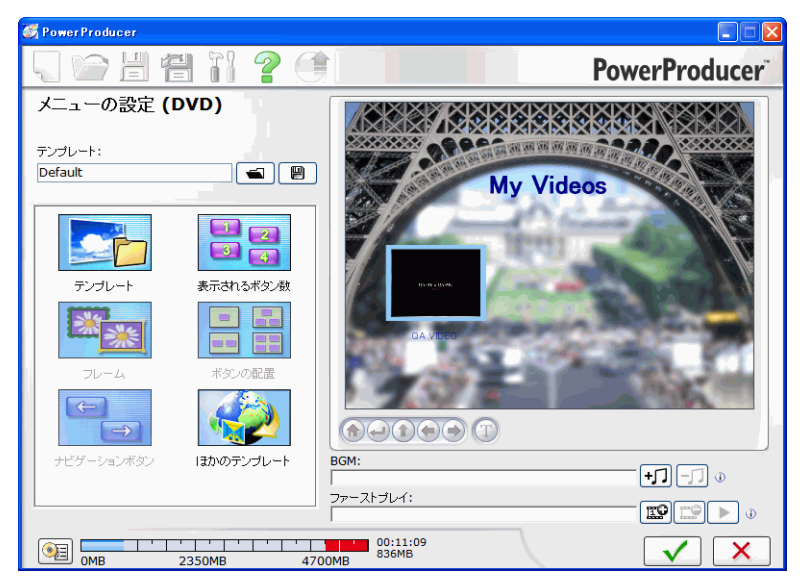

次の操作を行えます。

#### メニューページの設定

メニューテンプレートや背景画像、ボタンのレイアウト、スタイル、 フレームを選択して、メニューページをカスタマイズできます。

#### メニューテキストの変更

メニューページに表示するテキストをカスタマイズできます。たと えば、フォントのプロパティを変更できます。

#### BGM の設定

メニューページに BGM を設定して、ページが表示される際に演奏 されるようにできます。

#### ファーストプレイ動画クリップの設定

ファーストプレイに指定したクリップは、コンピュータにディスク が挿入されると、メニューページが表示される前に再生されます。 ファーストプレイにはナビゲーションボタンを付けることはできず、 また早送りすることもできません。プロの作品では、ファーストプ レイは一般に著作権情報や警告の表示に使われますが、個人的な作 品では、自己紹介や、何か別の動画クリップの表示に使用してかま いません。

#### チャプタの作成

チャプタを使用すると、ディスクのナビゲーションを簡単に行えま す。ディスクにチャプタを作成しておけば、再生時にメニューペー ジからチャプタにジャンプでき、途中のコンテンツをスキップする ことができます。チャプタは、作成しなくてもかまいません。チャ プタを作成しない場合、ディスクをプレーヤーに挿入すると自動的 にムービーが再生されます。CyberLink PowerProducer では、自動的 にチャプタを作成することも、手動でチャプタを作成することもで きます。

### 書き込みの設定

CyberLink PowerProducer には作品の完成方法がいくつか用意されて おり、状況によって使い分けることができます。製作の仕上げとし て、作品をディスクに書き込んだり、ディスクイメージとして保存 したり、ハードディスクに DVD フォルダを作成してメディアファ イルを整理したりできます。

| 🧭 Power Producer                                 |                                |               |
|--------------------------------------------------|--------------------------------|---------------|
| - 📔 💾 👔                                          | ? 🕚                            | PowerProducer |
| 書き込みの設定                                          |                                |               |
| 使用するドライブ:                                        | I: PIONEER DVD-RW DVR-108 1.20 | <b>A</b>      |
| ボリュームラベル:                                        | NEW_VOLUME                     | Ð             |
| <ul> <li>ディスクの書き込み</li> <li>キャンスクがまた。</li> </ul> | 1 #7                           | 100           |
| 香ごたみれ知:                                          | 1 12                           |               |
| 🔲 ディスクイメージの保存 🛈                                  |                                |               |
| 保存先:                                             | D:\MyWorks\Default.RDF         |               |
| 空き容量:                                            |                                |               |
| コンテンツサイズ:                                        |                                |               |
| 🗌 DVDフォルダの作成 🕕                                   |                                |               |
| DVDフォルダ:                                         | D:\MyWorks\My Video            |               |
| 空き容量:                                            |                                |               |
| コンテンツサイズ:                                        |                                |               |
| 0MB 2350MB                                       | 00:11:09<br>4700MB 836MB       | ← 🥑 🔒         |

使用する書き込みドライブやディスクによっては、これらの処理を 同時に実行できます。

## ビデオ編集

ビデオを編集したり、トランジションやタイトルを追加したりして、 より洗練されたビデオを作製できます。CyberLink PowerDirector Express には、ビデオを仕上げるために必要なさまざまなツールが用 意されています。

ビデオを編集するには、CyberLink PowerStarter ウィンドウで【動画の編集】を選択します。

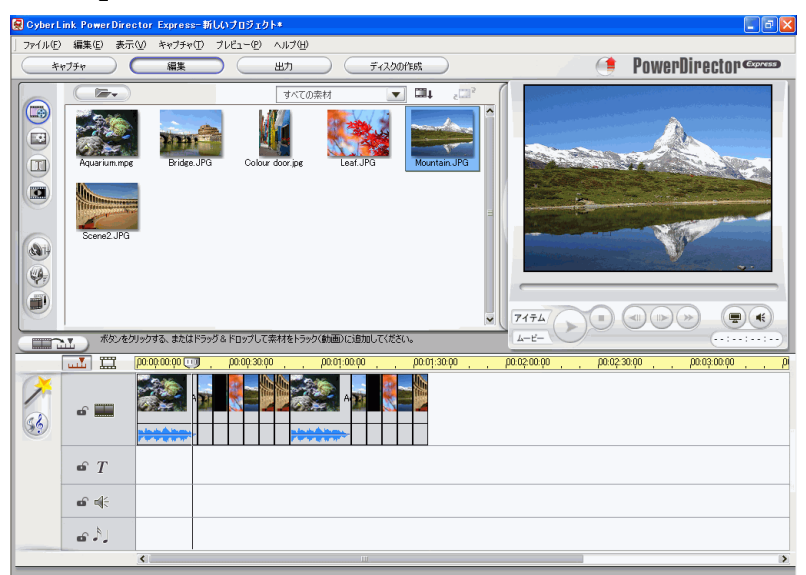

**注**:このプログラムと機能に関する詳細については、製品のヘルプ ファイルを参照してください。

### 使用できる編集オプション

編集とは、次のようなさまざまな機能を意味しています。

 クリップの分割:メディアクリップを、タイムラインスラ イダの現在の位置で2つに分割できます。

- トリム:外部キャプチャデバイスでキャプチャしたビデオ には、不要な部分が先頭やシーン間、または末尾に含まれ ることがよくあります。このような不要部分は、CyberLink PowerDirectorのトリム機能を使用すると簡単に削除できま す。
- ビデオクリップの静止面スナップショットをとる:
   ビデオ クリップの単一フレームをキャプチャして、自動的にこの スナップショットをライブラリにロードできます。
- ビジュアルメディアクリップの色を変更する:ビデオや静止面クリップやカラーボードの色属性を変更して、劇的な効果を出したり、リアリティを強調したりすることができます。
- ビデオクリップのインターレース形式を設定する:ビデオ クリップにはかならずインターレース (TV) 形式があり、 これによってフレームがどのように表示されるかが決まり ます。矛盾する(正しくない)TV形式のビデオクリップ を使用すると、作品のビデオ品質が低下します。
- ・ 音声ミキシングルームで音声レベルをミキシングする:音 声ミキシングルームの音声ミキサーを使用すると、作業領 域にある音声クリップの音声レベルを厳密に調整すること ができます。
- ・ 音声クリップにフェード効果を追加する:音声クリップに フェードイン/フェードアウト効果を適用して、ビデオに 効果的なサウンドトラックをつけることができます。

### Magic ツールの使用

CyberLink PowerDirector の Magic ツールを使用すると、音声、ビデオ、静止画クリップをより効果的に演出できます。Magic Tool を使用すると、次のことができます。

静止画クリップに Magic Clean を実行する:静止画クリップに
 CyberLink PowerDirector の Magic Clean を適用すると、画像がより鮮
 明になります。

ビデオクリップに Magic Clean を実行する:ビデオクリップに
 CyberLink PowerDirector の Magic Clean を適用すると、ビデオ出力が
 より鮮明になるように自動的に調整されます。

 音声クリップに Magic Clean を実行する: Magic Clean には CLNR (CyberLink Noise Reduction) 技術が使用されており、音声出 力の質が向上します。

Magic Cut: Magic Cut は、長いビデオセグメントを短いクリッ プにする際に役立ちます。たとえば、1 時間のビデオを 10 分に編集 するような場合に便利です。

**Magic Fix:** CyberLink PowerDirector の Magic Fix を使用すると、 手ぶれしたビデオやピンボケの写真、赤目を修整できます。

**Magic Style:** CyberLink PowerDirector の Magic Style を使用する と、クリップを完成したムービーに変換できます。

### 効果の追加

**CyberLink PowerDirector** を使用すると、ホームビデオにさまざまな 効果を追加できます。

トランジション効果:ムービーにトランジション効果を追加して、より洗練されたものにできます。

タイトルエフェクト:テキストや画像を追加して、クリエイ ティブなタイトルを作成できます。

### ムービーの制作

編集処理が完了したら、ムービーに最終的な制作処理を行えます。 プロダクションウィザードのいくつかの簡単な操作で、ばらばら だったムービーのパーツがさまざまな形式のムービーファイルにま とめられ、再生したり、友達と楽しんだり、ディスクに焼いたりで きるようになります。

CyberLink PowerDirector でムービーを作成するには、 \_\_\_\_\_ をク リックしてプロダクションウィザードの指示に従います。

## 静止画編集

CyberLink PhotoNow! を使用すると、静止画の輝度やコントラストを 調整したり、赤目を修正したりできます。

静止画を編集するには、CyberLink PowerStarter ウィンドウで**[静止 画の編集]**を選択します。

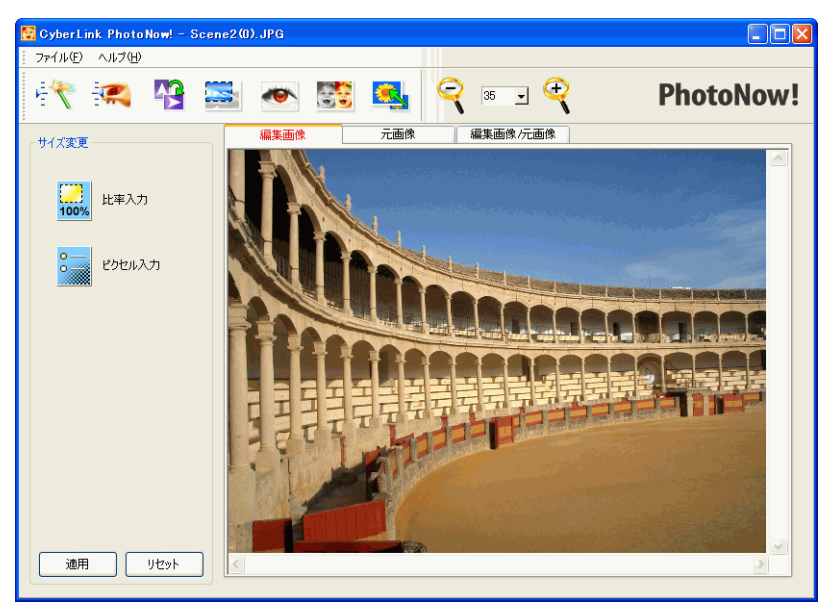

PhotoNow!の機能には、次のようなものがあります。

- レベル、コントラスト、均等化の自動調整
- 輝度、コントラスト、サチュレーション、鮮明さの手動調
   整
- 赤目の自動および手動修正
- トリミング、サイズ変更、回転機能
- カスタマイズした特殊効果

**注**:このプログラムと機能に関する詳細については、製品のヘルプ ファイルを参照してください。

## スライドショーの作成

CyberLink Medi@Show を使用すると、手持ちの写真を使ってすばら しいスライドショーを簡単に作成できます。フィルムウィザードを 使用した簡単な操作で、インポートし、BGM を設定し、再生設定を 指定できます。

スライドショーを作成するには、CyberLink PowerStarter ウィンドウ で**[スライドショーの作成]**を選択します。

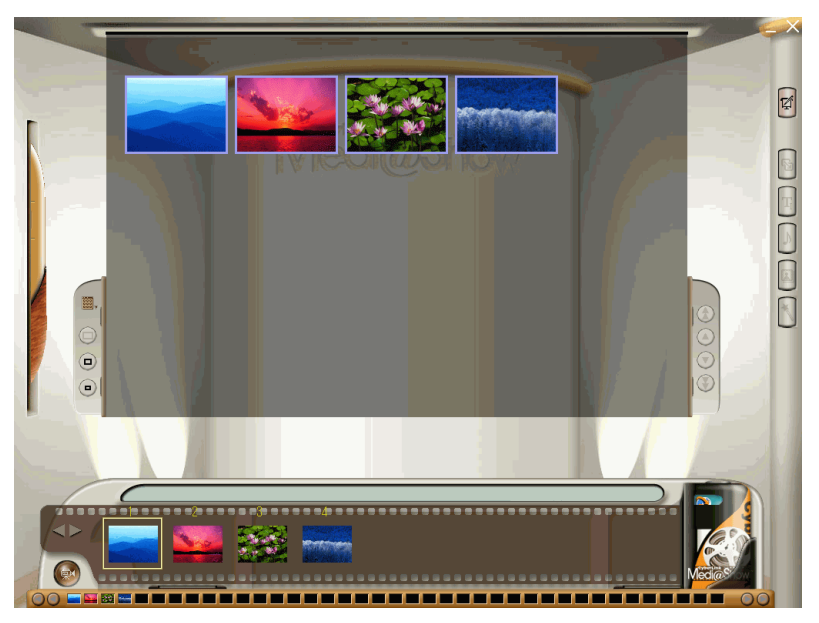

**注**:このプログラムと機能に関する詳細については、製品のヘルプ ファイルを参照してください。

## DVD フォルダの書き込み

DVD フォルダが作成済みであれば、このフォルダをディスクに書き 込んで保存できます。

DVD フォルダを書き込むには、次の操作を行います。

CyberLink PowerStarter ウィンドウで [DVD フォルダの書き込み] を選択します。

| 🧭 Power Produ | cer                                                                                                    |                    |
|---------------|----------------------------------------------------------------------------------------------------|--------------------|
|               | 2 2 1 2 <b>2</b> 1                                                                                                    | PowerProducer      |
| ディスクユ         | ーティリティ                                                                                                    |                    |
| アイコンを         | DVDフォルダからの書き込み                                                                                                    |                    |
|               | 使用するドライブ:<br>[: PIONEER DVD-RW DVR-108 1.20 ・ (2) ▲<br>書き込み速度: 1 ・<br>ポリュームラベル: NEW_VOLUME<br>DVDフォルグ:<br>DVDフォルグ:<br>D:\TestDVD ・<br>空き容量: 4706 MB<br>コンデンツサイズ: 1806 MB | Press and a second |
| ディ            | <b>0%</b><br>0% 50%                                                                                                    | 100%               |
|               |                                                                                                    |                    |

- 2. ディスクを挿入して、ドライブを選択します。

  - ▲をクリックして、ドライブの扉を開けます。
- 3. 10 をクリックし、書き込むフォルダを選択します。
- 4. ④ をクリックして開始します。CyberLink PowerProducerでは、処理状況がリアルタイムで表示されます。

**注**:このプログラムに関する詳細は、製品に付属のヘルプファイルを 参照してください。

#### 第6章:

# コピー&バックアップ

CyberLink DVD Suite を使用すると、CyberLink Power2Go でデータ CD や DVD を簡単にコピーできます。また、CSS 保護されていない DVD ビデオ は、CyberLink PowerDVD Copy でコピーできます。さらに、CyberLink PowerBackup を使用すると、データをすべてバックアップし、必要に応じ てリストアすることもできます。

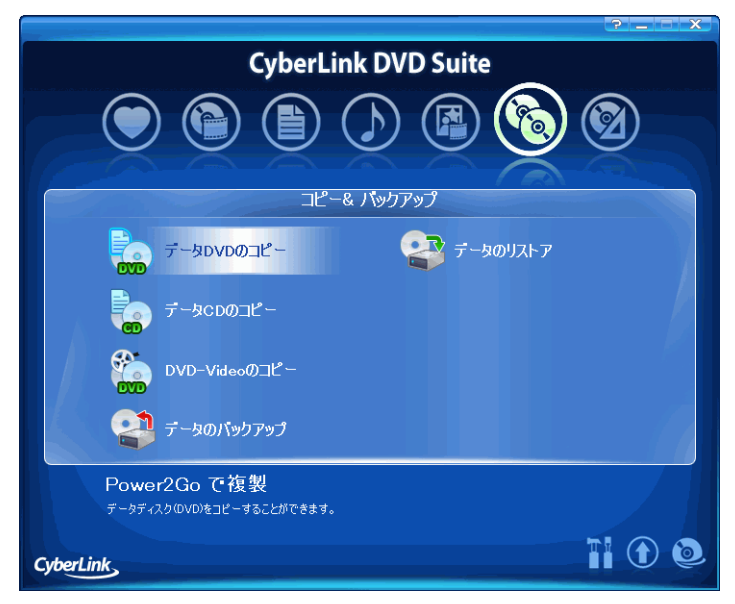

## データディスクのコピー

ディスクコピーオプションでは、ディスク形式を問わず、コピーを 作成できます。ただし、コピー元とコピー先のディスクは同じ形式 でなくてはなりません。たとえば、CDの内容を DVD にコピーする ことはできません。

**注**:書込み保護されていたり、エラーのあるディスクは、コピーできない場合があります。

ディスクをコピーするには、次の操作を行います。

- 1. CyberLink PowerStarter プログラムのウィンドウで、コピー元 となるデータディスクのタイプ (CD か DVD)を選択します。
- 2. ディスクコピーウィンドウで読み込みドライブと書き込みド ライブを選択します。

| ディスクコピ  | _                     |                   |  |  |  |
|---------|-----------------------|-------------------|--|--|--|
| 読み込み    | ドライブ                  |                   |  |  |  |
|         | F#ASUS DVD-E616P 1.04 |                   |  |  |  |
| -       | 読み込み速度                | 最大速度              |  |  |  |
|         | ☑ 読み込みエラーを無視          |                   |  |  |  |
|         | ハードディスクにコピー           |                   |  |  |  |
| ++++2.3 | 全ティスクのコピー             |                   |  |  |  |
|         | WORNEED DUD DW DV     | 100.1.00          |  |  |  |
|         | I#PIDINEER DVD-RW DVP | <*106 1.20 ▼      |  |  |  |
|         | 書き込み速度                | 1×[最大速度] 🔽        |  |  |  |
|         | 枚数:                   | 1 😂               |  |  |  |
|         | □シミュレーション書き込みを        | itī)              |  |  |  |
|         | - レコードデータを検証          | 実行しています           |  |  |  |
|         |                       | <u> コピー キャンセル</u> |  |  |  |

- 3. 読み込み速度と書き込み速度を選択し、作成するコピーの枚数 を入力します。
  - エラーが発生した場合でもディスクをコピーするには、
     読み込みエラーを無視]を選択します。
  - ディスクに書き込む前にシミュレーションを行うには、 シミュレーション書き込みを行う]を選択します。
- 4. 【コピー】をクリックします。CyberLink Power2Go により、コ ピーしたデータがディスクに書き込まれます。

## ムービー DVD のコピー

CyberLink PowerDVD Copy は、DVD ムービーをディスクやハードド ライブからバックアップ DVD にコピーするための専用ツールです。 DVD フォルダをハードドライブに作成したり、ムービーとして DVD に書き込んだりできます。選びやすいオプションや、シンプル なインターフェイスにより、DVD コピー操作を簡単に行えます。

ムービー DVD をコピーするには、次の操作を行います。

- 1. CyberLink PowerStarter ウィンドウで [DVD-Video のコピー]を 選択します。
- 2. CyberLink PowerDVD Copy ウィンドウで、コピーするムー ビー DVD のビデオソースを選択します。

| 🚝 PowerDVD Copy                               |             |                      |                 |          |
|-----------------------------------------------|-------------|----------------------|-----------------|----------|
| 11 ? 🔿                                        |             |                      | Power           | OVD Copy |
| 情報:                                           | 読み込み        | ·先:                  |                 |          |
| TV信号形式<br>コンテンツのサイズ:<br>フレームレート:<br>ポリュームラベル: | Ó           | G F.¥(ASUS DVD-E61   | 6P 1.04)        | -        |
| 再生時間                                          | 出力先:        |                      |                 |          |
|                                               | 6           | ⊙ J¥(PIONEER DVD-R₩) | / DVR-108 1.20) | -        |
|                                               |             | ☑画質の自動調整             | 4700 MB 👻       |          |
|                                               |             | ボリュームラベル:            |                 |          |
| •••••                                         |             |                      |                 |          |
| コピーサイズ: 32 MB ::                              | ディスクサイズ: 47 | 00 MB                |                 | <b>(</b> |
| հաստեսուսիսուսիսու                            |             | աստար                |                 | սուսուս  |
| 0MB 2250MB                                    |             | 4700MB               | 6750MB          | 8500MB   |

- 3. ムービー DVD のコピー先を選択します。
- すべてのコンテンツをコピーしない場合、
   リックして、コピーする DVD のコンテンツを選択します。

5. をクリックします。 CyberLink PowerDVD により、ムービーがディスクに書き込まれます。

## データのバックアップとリス トア

データのバックアップはセキュリティにおける重要な作業のひとつ です。これにより、災害やディスクエラーの発生時、またハッカー やウィルスによる攻撃を受けた場合などに、膨大な時間と費用を節 約することができます。重要なデータを別の媒体にバックアップし ておけば、データを元の状態にすみやかに戻すことができます。

### データのバックアップ

データをバックアップするには、CyberLink PowerStarter ウィンドウ で【データのバックアップ】を選択し、次の操作を行います。

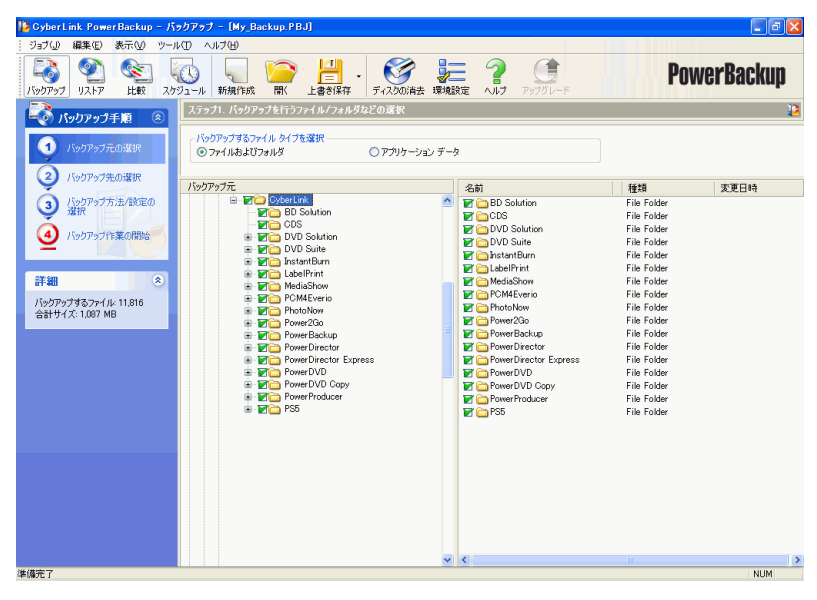

#### ステップ1-バックアップ元の選択

バックアップウィンドウにある2つのファイルディレクトリウィン ドウで、バックアップするファイルやフォルダを探して選択します。 2つのウィンドウは Windows Explorer と同じように機能します。 バックアップするファイルの種類に応じて、ディレクトリウィンド ウの上にある[ファイルおよびフォルダ]または[アプリケーション データ]を選択します。

#### ステップ2-バックアップ先の選択

[バックアップ先の選択]をクリックし、バックアップ先を選択します。

- バックアップ先:ドロップダウンボックスでバックアップ 先を選択します。使用できるハードウェア環境によって は、バックアップ先として、ハードディスクやディスクの 書き込みドライブも選択することができます。
- バックアップファイル名:バックアップファイルに一意な名前をつけます。バックアップファイルを別のディレクトリに保存するには[参照]をクリックし、使用するフォルダを選択します。
- リストアツールを含む:実行可能(.exe)ファイルを作成して、PowerBackupプログラムがインストールされていない コンピュータでもデータを復元できるようにする場合、これを選択します。
- バックアップファイルの分割設定:バックアップファイル を指定したサイズに分割します。

#### ステップ3-バックアップ方法/設定の選択

[バックアップファイルの分割設定]をクリックし、バックアップ 方法を選択します。必要に応じて、詳細なオプションも指定します。

 バックアップ方法には、[すべてバックアップする]、[ 差分をバックアップする]、[増分をバックアップする]
 があります。  さらに詳細なオプションを設定するには、[環境設定]を クリックします。

**注**:このプログラムの機能は購入された製品のバージョンによって異なるため、一部の機能をご利用になれない場合があります。

#### ステップ4-バックアップ作業の開始

[バックアップ作業の開始]をクリックします。設定が正しいこと を確認してから、次のいずれかのボタンをクリックしてバックアッ プを開始します。

- すぐにバックアップするには、【バックアップの開始】を クリックします。
- あとでバックアップするようにスケジュールするには、 スケジュールに追加]をクリックします。

**注**:このプログラムの機能は購入された製品のバージョンによって異なるため、一部の機能をご利用になれない場合があります。

### データのリストア

データをリストアするには、CyberLink PowerStarter ウィンドウで 「データのリストア」を選択し、次の操作を行います。

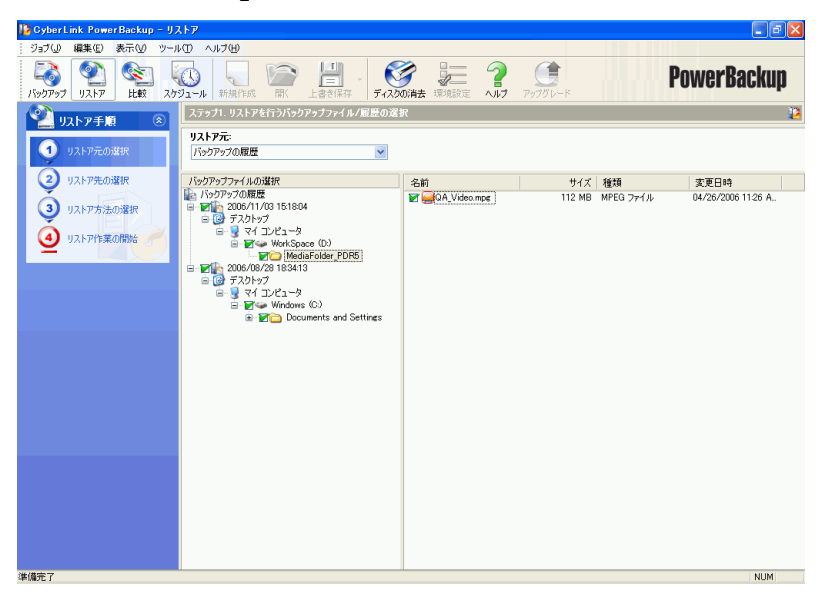

#### ステップ1-リストア元の選択

リストアウィンドウで【**リストア元**】ドロップダウンボックスでリ ストアするソースを選択します。

- バックアップファイル:既存のバックアップファイルから リストアします。バックアップファイルを開くには【参照 】をクリックし、使用するファイルを検索して開きます。
- バックアップの履歴:以前のバックアップ作業の記録から リストアします。[バックアップの履歴]からレコードを 削除するには、[編集]>の[バックアップの履歴を削除 ]または[バックアップの履歴をすべて削除]コマンドを 使用します。

ディスクドライブ:ディスクからリストアします。
 ソースを選択したら、リストアするファイルを選択します。

#### ステップ2-リストア先の選択

[リストア先]をクリックし、リストア先を選択します。

- オリジナルのファイルパス:ファイルがバックアップされ た際にあった元の場所にリストアします。
- 特定のファイルパス:新しい場所にリストアします。新しいディレクトリを設定するには【参照】をクリックし、使用するフォルダを検索して開きます。
- 特定のファイルパス(フォルダ構成を保持しない):バッ クアップしたファイルすべてを、単一の新しいディレクト リにリストアします。新しいディレクトリを設定するには 【参照】をクリックし、使用するフォルダを検索して開き ます。

#### ステップ3-リストア方法の選択

[リストア方法の選択]をクリックし、リストア方法を選択します。

- 上書きしない:ハードドライブにないファイルのみをリストアし、既存のファイルは上書きしません。
- 新しいファイルのみ上書きする:バックアップコピーのほうが新しい場合、ハードドライブにあるファイルを上書きします。
- 常にファイルを上書きする:いかなる場合もバックアップ コピーでハードドライブにあるファイルを上書きします。
- 上書きに関する確認を表示する: どのファイルを残すかた ずねるプロンプトを表示します。

### ステップ 4 - リストア作業の開始

[リストア作業の開始]をクリックし、設定が正しいことを確認しま す。すぐにリストアするには、[リストアの開始]をクリックしま す。

#### 第7章:

# ユーティリティ

CyberLink DVD Suiteにはたくさんの便利なディスクユーティリティが付属 しており、ディスクイメージを作成して書き込んだり、書き換え可能なディ スクに保存したデータが不要になったときに消去したりできます。また、 ディスク作成の仕上げとして、CyberLink LabelPrintを使用して美しいラベ ルを作成し印刷することもできます。

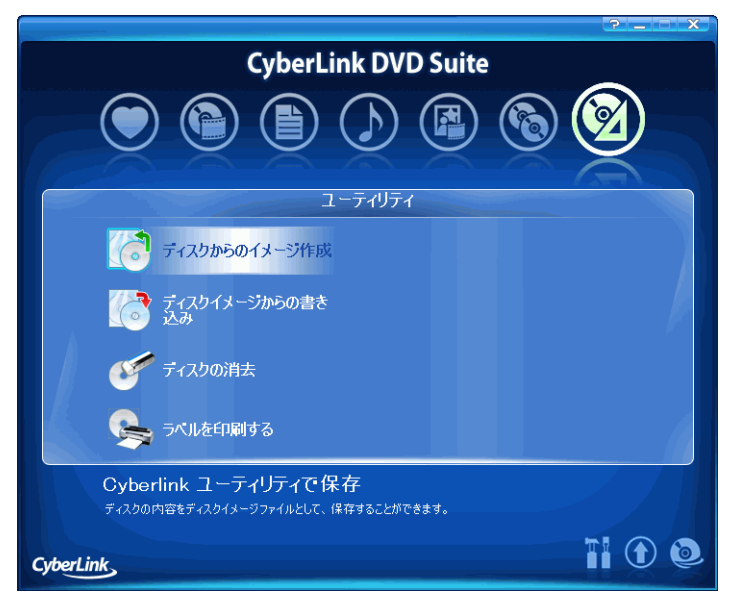

ディスクからのイメージ作成

ディスクイメージを作成してハードディスクに保存すると、コン ピュータのバックアップをあとでディスクに書き込むときに便利で す。

ディスクイメージを保存するには、次の操作を行います。

- CyberLink PowerStarter ウィンドウで【ディスクからのイメージ作成】を選択します。
- ディスクをセットし、必要に応じてディスクからのイメージ 作成ウィンドウの【読み込みドライブ】ドロップダウンボッ クスでソースを指定します。

| ディスクから              | のイメージ 作成                                           |                  |    | X     |
|---------------------|----------------------------------------------------|------------------|----|-------|
| -読み込み<br><b>(</b> ) | ドライブ<br>F:¥ASUS DVD-E616P 1.<br>読み込み速度             | 04<br>16x [最大速度] | ~  | ~     |
|                     | <ul> <li>✓読み込みエラーを無視</li> <li>☆ディスクのコピー</li> </ul> |                  |    |       |
| - 書き込み l            | <sup>ペ</sup> ライブ<br>D¥MyWorks¥静止画ファイ               | ()↓p2i           |    | 参照    |
|                     |                                                    |                  | 保存 | キャンセル |

- 3. 【書き込みドライブ】入力ボックスに保存先のフォルダと ディスクイメージファイル名を入力するか、【参照】をク リックしてフォルダを選択しディスクイメージファイル名を 入力します。
- 4. [保存] クリックしてディスクイメージを保存します。

## ディスクイメージからの書き 込み

ディスクイメージの書き込みにより、保存してあるディスクイメージをディスクに保存したり、CyberLink Image Recorder で作成したディスクイメージを書き込んだりできます。

ディスクイメージを書き込むには、次の操作を行います。

- CyberLink PowerStarter ウィンドウで【ディスクイメージからの書き込み】を選択します。
- 2. ディスクイメージからの書き込みウィンドウで、【参照】を クリックしてディスクイメージを探します。

| ディスクイメー | ジからの 書き 込み                                             |           |      |         |
|---------|--------------------------------------------------------|-----------|------|---------|
| - 読み込みド | ライブ<br>D¥MyWorks¥静止画ファイルp:                             | 20        |      | 参照      |
| 書き込みド   | ライブ<br>I¥PIONEER DVD-RW DVR-1                          | 08 1.20   |      | ~       |
|         | 書き込み速度:                                                | 1x [最大速度] | ~    |         |
|         | 枚数:                                                    | 1 🗘       |      |         |
|         | <ul> <li>シミュレーション書き込みを行</li> <li>レコードデータを検証</li> </ul> | 5         |      | 実行しています |
|         |                                                        |           | 書き込み | キャンセル   |

- ディスクを挿入して、ドロップダウンリストでドライブを選 択します。
- 4. 【書き込み】をクリックして開始します。処理が終了すると、 ステータスを通知するメッセージが表示されます。

## ディスクの消去

書き換え可能なディスクを使用している場合、以前書き込んだコン テンツを消去できます。これにより、1枚のディスクを何度も使用 でき、ディスクを買わなくても済みます。

ディスクを消去するには、次の操作を行います。

- 1. CyberLink PowerStarter ウィンドウで【ディスクの消去】を選 択します。
- 2. ディスクを挿入して、ディスクの消去ウィンドウで書き込み ドライブを選択します。

| 🏈 InstantBurn Eras | e Tool                                 | X |
|--------------------|----------------------------------------|---|
|                    | (0) [0,0,0] PIONEER DVD-RW DVR-108 120 |   |
|                    | DVD-RWメディアです。<br>閉にブランクメディアです。         |   |
|                    | 消去の形式                                  |   |
|                    | ○ 標準消去(№)(実行時間約20分から40分程度)             |   |
|                    | <ul> <li>高速消去(H)(実行時間約1分程度)</li> </ul> |   |
| ERASE              | 確実な消去が必要な時は、標準消去をお選び下さい。               |   |
| CyberLink          |                                        |   |

- 3. 消去方法を選択します。
  - 【標準消去】オプションでは、ディスクのコンテンツすべてを消去します。
  - [高速消去]オプションでは、ディスクのインデックスを 消去します。
- 4. [開始]をクリックして開始します。処理が終了すると、ス テータスを通知するメッセージが表示されます。

## ラベルを印刷する

Cyberlink LabelPrint にはさまざまなレイアウト形式が用意されており、また LightScribe と LabelFlash 技術を使用したディスクへの直接 印刷をはじめとする多くの印刷オプションがサポートされています。

**注**: LightScribe ドライブおよびディスクには、LightScribe 機能を使用 する必要があります。

**注**: LabelFlash ドライブおよびディスクには、LabelFlash 機能を使用す る必要があります。

**注**:このプログラムと機能に関する詳細については、製品のヘルプ ファイルを参照してください。

ラベルを作成するには、CyberLink PowerStarter ウィンドウで [ ラベルを印刷する ] を選択します。

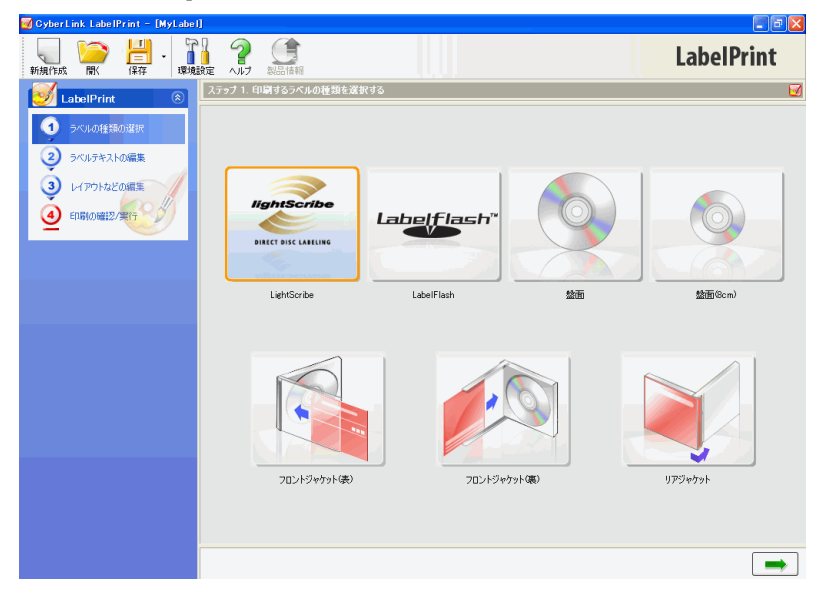

ステップ1-ラベルの種類の選択

ラベル作成の第一歩は、印刷するラベルの種類を選択することから 始まります。LightScribe ラベル、LabelFlash ラベル、ディスクラベ ル、ミニディスクラベル、フロントジャケット(表)、フロントジャ ケット(裏)、リアジャケットを選択できます。

### ステップ2-ラベルテキストの編集

タイトルなどのディスク情報を追加または編集し、ディスクを識別 できるようにします。また、コンテンツの情報を追加または編集し、 ディスクに保存されているファイルがわかるようにします。この操 作は、ラベルテキストの編集ページで行えます。

### ステップ3-レイアウトなどの編集

レイアウトを選択し、フォントを変更し、カスタムの背景画像を使 用して、より個性的なディスクラベルを作成できます。次の操作を 行えます。

- ラベルのレイアウトの選択
- 背景画像の追加
- テキストの追加/変更

### ステップ 4 - 印刷の確認 / 実行

CyberLink LabelPrint でラベルを印刷できます。印刷可能な対象は次のとおりです。

- **普通紙**:使用するプリンタでサポートされている用紙すべてです。
- **ラベル用紙**: ラベル用の専用紙です。
- ディスク:紙は不要ですが、LightScribe専用の書き込みド ライブとディスクが必要です。

#### 第8章:

# テクニカルサポート

この章では、テクニカルサポート情報を提供します。製品を使用する上で生じる疑問を解決するために役立つ情報を満載していますが、問題が生じたら、お近くの販売店にご連絡いただいてもかまいません。

この章には、次の節があります。

• 64 ページの「Web サイトによるサポート」

## Web サイトによるサポート

問題解決のため、CyberLink Web サイトでは 24 時間ご相談を無料で 承っています。

**注**: CyberLink の Web サイトでサポートを受けるには、まずメンバー 登録を行う必要があります。

#### 技術的な問い合わせフォーム

CyberLink の Web サイトのサポートセクションにある問い合わせ フォームをご利用いただくと便利です。

http://www.cyberlink.com/english/cs/support/form/index.jsp

できるだけ詳細な情報をご連絡いただけますと、問題を解決しやす くなります。

#### 全般的なサポート

ご利用可能なサポートの詳細については、CyberLinkのWebサイトのサポートセクションをご覧ください。

http://support.gocyberlink.com

CyberLink の Web サイトでは、よくある質問と回答のほか、問題解 決のテクニックや最新の製品情報などが提供されています。
# 索引

## С

CD 音楽のリッピング 30 CLEV-2 17 CyberLink 製品ウィンドウ 7

### D

DVD 34 再生 15 DVD プレーヤー 13 DV カメラ、キャプチャする 35

InstantBurn 62 InstantBurn の使用 25 サポートされるディスク 26 ディスクの消去 60

LabelPrint 61 LightScribe 62

### Μ

Magic ツール 40 Medi@Show スライドショーの作成 45

#### Ρ

PCカメラ キャプチャする 35 PhotoNow! 静止画編集 43 Power2Go ディスクイメージからの書き込 7 59 ディスクからのイメージ作成 58 ディスクをコピーする 48 データディスクの書き込み 20 音楽 CD のリッピング 30 音楽ディスクの作成 28 音楽ディスクの書き込み 28 PowerBackup データのバックアップ 51 データのリストア 54 PowerDirector Magic ツールの使用 40 ビデオの編集 39 効果の追加 41 PowerDVD 13 メインコントロール 14 再生コントロール 14 再生中のナビゲート 15 設定 ÉvÉçÉpÉeÉB 18 âfëú 17

â¼ê½èoóÕ 18
ëSîþ 16
ëÄçÏÉpÉlÉã 17
PowerDVD Copy
ムービーディスクのコピー 49
PowerProducer
DVD フォルダの書き込み 46
ディスクのメニューページのカスタマイズ 36
ムービーディスクの作成 34
メディアのキャプチャ/読み込み35
書き込みの設定 37
PowerStarter プログラム 2
PowerStarter を起動する 6

### S

SVCD 34 SVCD、再生 16

### T

TV チューナ キャプチャする 35

### V

VCD 34 VCD、再生 16

### あ

アップグレード PowerStarter 6 あとでバックアップするようにスケ ジュールする 53

## う

ウェブカメラ キャプチャする 35

### お

オーディオストリーム メニュー 15 切り替える 15 オーディオ CD、再生 16 オーディオトラック、ハードディス クへのリッピング 30 オリジナルのファイルパスオプショ ン 55 お気に入りから削除 3 お気に入りに追加 3 お気に入りメニュー 3

#### か

カメラ キャプチャする 35

### き

- キャプチャする DV カメラから 35 PC カメラから 35 TV から 35 デジタルカメラから 35 ビデオから 35
- す
- スピーカ選択 18 スライドショーの作成 45

た

タイムサーチ 15

### <

クイックアクセスボタン 5

#### こ

コピー & バックアップメニュー 4 コマ送り 15 コンテンツを取得する DV カメラから 35 PC カメラから 35 TV から 35 デジタルカメラから 35 ビデオから 35 コントロールホイール 15

### し

システム条件 10 シャトル 15 ジャンプ 15

#### ち

チャプタ 設定 37 チャプタを作成する 37

#### て

ディスクイメージ 書き込み 59 保存する 58
ディスクコピー 48
ディスクのメニューページのカスタ マイズ 36
ディスクの消去 手順 60
ディスクメニューを変更する テキストを編集する 36
ディスクユーティリティ ディスクイメージからの書き込 み 59 ディスクイメージの保存 58 ディスクの消去 60 音楽のリッピング 30 ディスクラベルを印刷する 61 データのバックアップ 51 データのリストア 54 データメニュー 4 デジタルカメラ、キャプチャする 35

### と

ドラッグ&ドロップによる再生 16

## は

バージョン表 8

- バックアップの履歴 54
- バックアップの履歴をすべて削除 54
- バックアップの履歴を削除 54 バックアップファイルの分割設定

52

### ひ

ビデオ入力 キャプチャする 35 ビデオ編集 39

### ふ

ファーストプレイ 37 ファイルディレクトリウィンドウ 52 ブックマークをつける 15 フルスクリーン 15, 17 フレームをキャプチャする 15

### む

ムービー DVD のコピー 49 ムービーディスクの作成 34 ムービーディスクの作成と編集メ ニュー 4 ムービーの再生 14 ムービープレーヤーメニュー 4

#### め

メディアのキャプチャ/読み込み 34 メニュー テキストを編集する 36 ファーストプレイ 37

### ゆ

ユーティリティメニュー 5

### 6

ラベルを作成する 61

### り

リストアツール 52

### れ

レジューム 設定 17

印刷
使用可能なメディア 62
印刷に使用可能なメディア 62
音楽
ハードディスクへのリッピング
30
音楽のリッピング
手順 30
音楽メニュー 4
音声出力の設定 18
開く
ハードディスクのDVDファイル
16
環境パネル 14
効果 41

高速消去 60 再生 DVD 15 VCD, SVCD 16 オーディオ CD 16 ドラッグ&ドロップによる 16 ハードディスクのDVDファイル 16 ファイル 16 最新のバージョンを自動的にチェッ クする 6 字幕 表示する 15 書き込み DVD フォルダ 46 ディスクイメージ 59 データディスク 20 ブータブルデータディスク ÉCÉÅÅ[ÉWÉtÉ@ÉCÉãC©CÁ 21 ÉtÉcÉbÉsÅ[ÉfÉBÉXÉNC©CÁ 22 上書きしないオプション 55 上書きに関する確認を表示するオプ ション 55 常にファイルを上書きするオプショ ン 55 新しいファイルのみ上書きするオプ ション 55 製品情報を取得する 6 静止画編集 43 設定 PowerStarter 5 特定のファイルパスオプション 55 特定のファイルパス(フォルダ構成

を保持しない)オプション 55 読み込み 静止画ファイル 35
動画ファイル 35
標準消去 60
普通紙 62
編集する
ディスクメニューのテキスト 36
用紙テンプレート 62